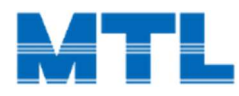

Confidential

## 動作確認 MTLParamを使用してモータを動作

### 21.09.06 Ver.1.0

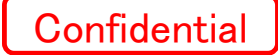

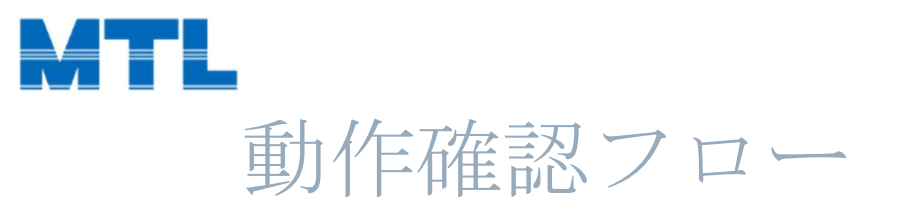

# ▷ COM接続 ▷ MODEL設定

▷ 動作確認

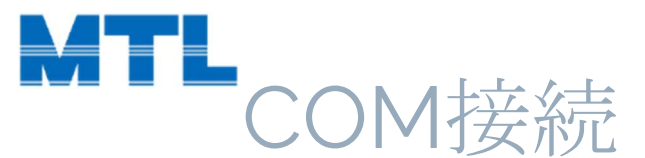

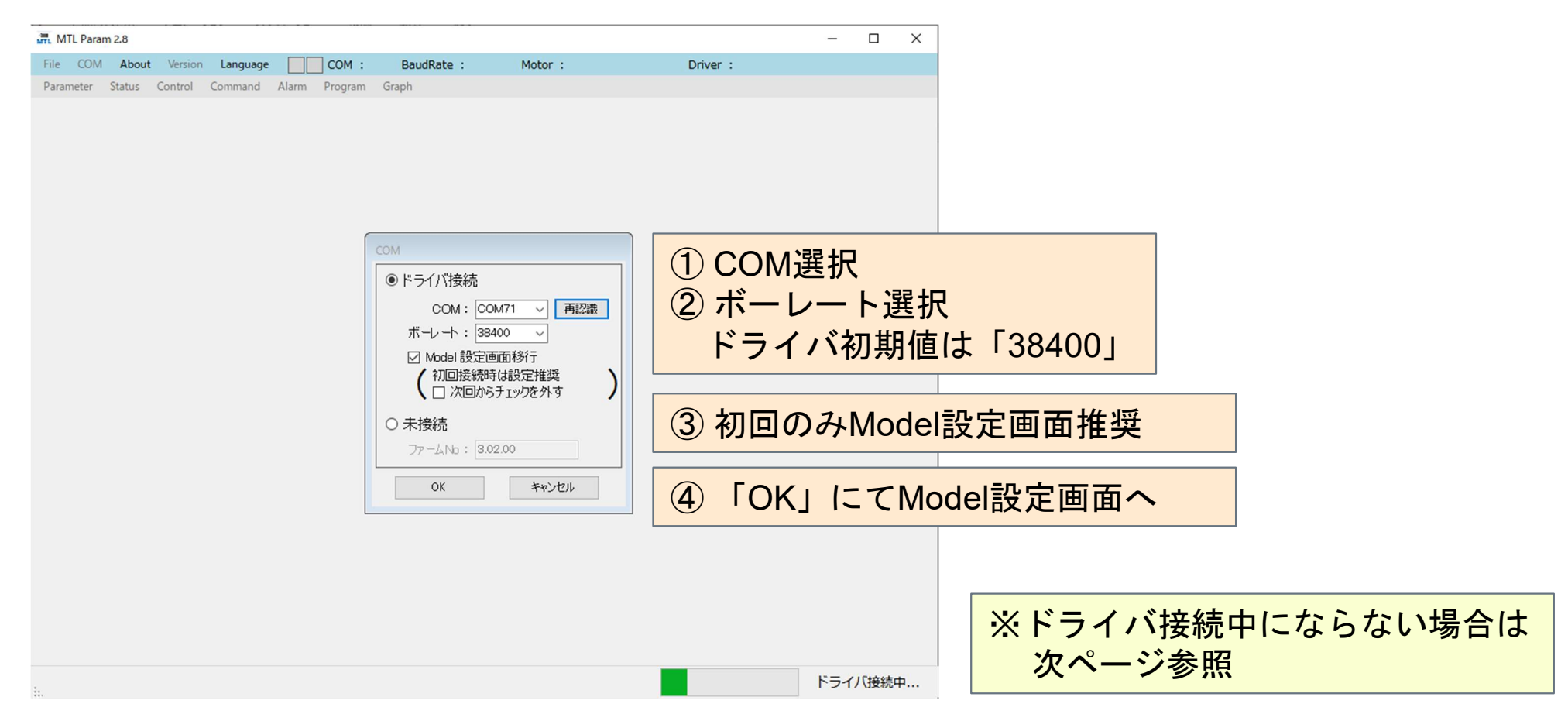

MICROTECH LABORATORY INC.

Confidential

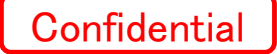

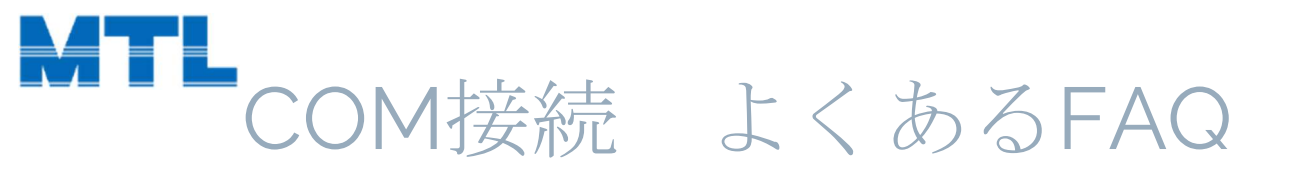

#### COMが認識されません。

①対応OSはWindows10 32bit/64bitとなります。(MAC OSやWindows7は不可です。)

②「COM」のポート番号を変更して認識し直してください。

③「ボーレート」を変更して認識し直してください。(初期値は38400です。)

④USBケーブルの長さの確認をお願いします。(規格は5m以内です。)

⑤上記以外の場合は故障の場合がございますので、お問い合わせください。

<u>お問い合わせフォーム</u>

USBドライバのインストールはどのように行えばいいですか?

セキュリティソフトなどの関係でドライバのインストールがご必要かもしれません。下記サイトをご参照ください。 「FTDI ドライバインストールサイト」

参考「FTDIのUSBシリアル変換器のドライバのインストール法」

### Confidential

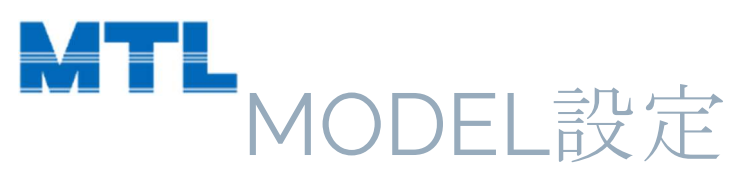

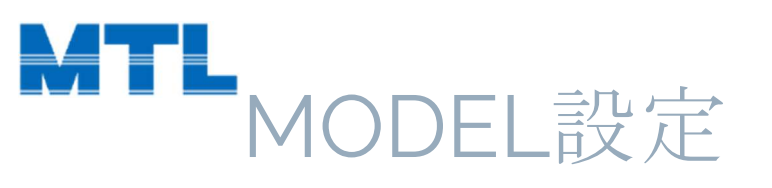

| パラメータ確認                            | MTL Param 2.8                                                                                                    |                                             |               |
|------------------------------------|----------------------------------------------------------------------------------------------------|---------------------------------------------|---------------|
|                                    | File COM About Version Language COM : 71 BaudRate : 38400                                                                                                    | Motor : MDH-4018-324KE Driver : MC-200-7220 |               |
| 調整済のパラメータがあります。                    | Parameter Status Control Command Alarm Program Graph                                                                                                    |                                             |               |
| Model画面のパラメータに変更しても宜しいですか?         |                                                                                                    |                                             |               |
|                                    |                                                                                                    |                                             |               |
| はい(Y) いいえ(N)                       | Model                                                                                                    | ×                                           | 雪酒ニャット        |
|                                    | ドライバ設定                                                                                                    |                                             | 电源フビフト        |
| パラメータ外部保存確認                        | ドライバ MC-200-7220 ~                                                                                                    | ※ 電源リセットして下さい                               | Ļ             |
|                                    | 仕様 USB通信(位置制御) → 内部指令 > 位置制御 >                                                                                                    |                                             |               |
| 調整済パラメータを外部テキストに保存しますか?            | 型式 MC-200-7220 手動変更                                                                                                    |                                             | IOK] 9999     |
|                                    | モーク設定                                                                                                    |                                             |               |
| Huns Luisen                        | モータ MDH-40 ~ 18 ~ タイプ ◎ インクリメンタル                                                                                                    |                                             | を、10秒/キャンコ田化) |
|                                    | 分解能 324000 pulse 0775511-F                                                                                                    |                                             | 3~10秒时成(初期化)  |
| パラメータ加留いた部                         | 型式 MDH-4018-324KE                                                                                                    | ×                                           |               |
|                                    | 磁極数 16 Pole 電流 以外 14.125 A                                                                                                    | W # William L WThis                         | 「「「」」と        |
| ↑ パラメータを初期化しますか?                   | 100 mpm 危険速度 495 mpm - 危険速度 495 mpm - 100 mpm - 100 | ※電源リゼットして下さい                                | 电源リセット        |
| (Yes:初期化+Model内容書込/No:Model内容書込のみ) | 電子サーマル 連続定格 2.6 A 10秒定格 5.4 A                                                                                                    | ОК                                          |               |
| 111170 111170 D                    |                                                                                                    |                                             |               |
| 1401(1) 0101A(19)                  |                                                                                                    |                                             | IOK] 9999     |
|                                    |                                                                                                    |                                             |               |
| 確認ホッノアッノ                           | OK ##2/12/1                                                                                                    |                                             | がちちょう         |
| こ希望通りにご選択ください。                     |                                                                                                    |                                             | 彻别設正元」        |
|                                    |                                                                                                    |                                             |               |
|                                    |                                                                                                    |                                             |               |

Confidential

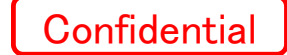

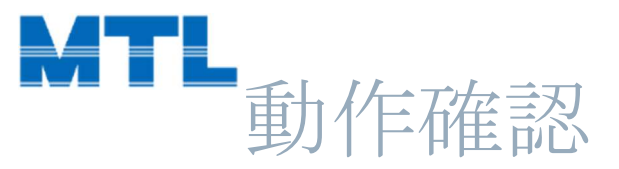

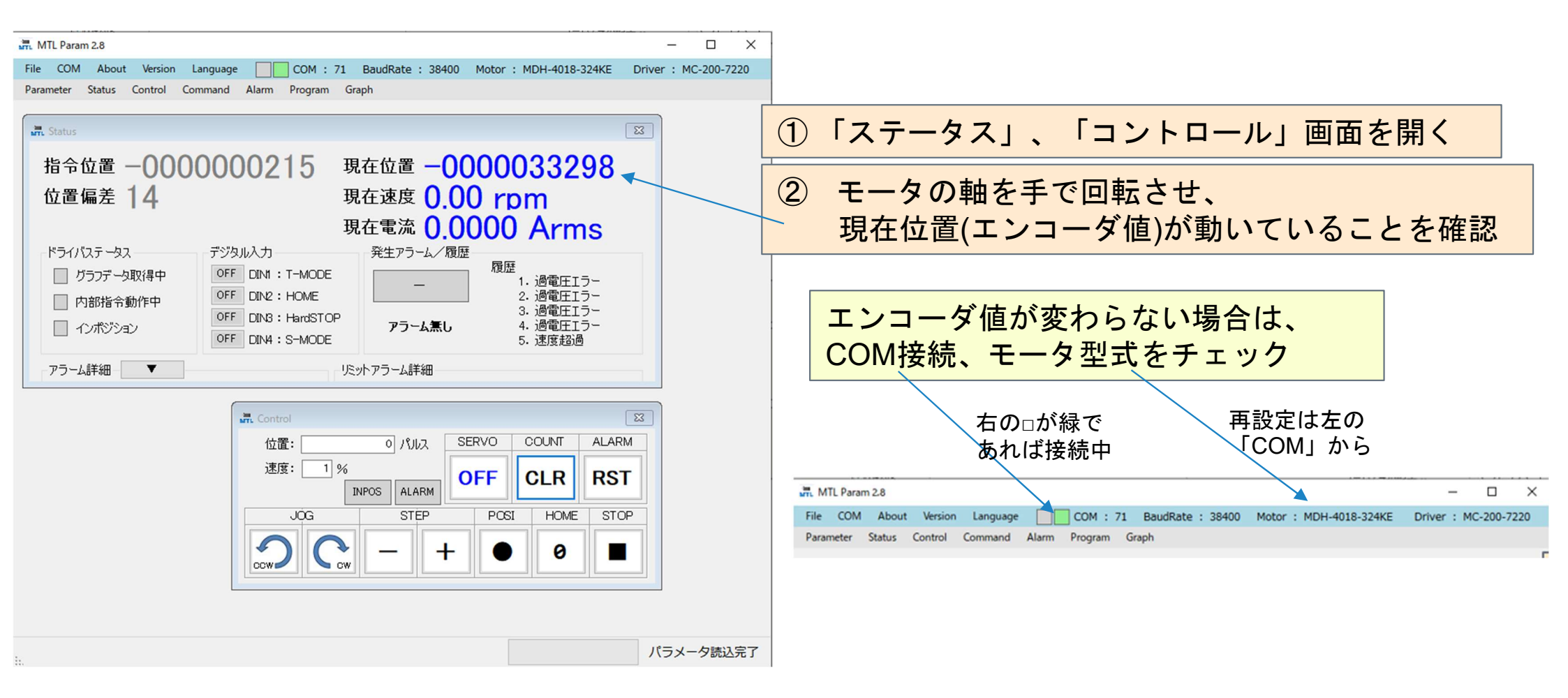

MICROTECH LABORATORY INC.

7

| → 「IL Param 2.8 」 COM : 71 BaudRate : 38400 Motor : MDH-4018-324KE Driver : MC-200-7220                                                                                                    | Confidential          |
|----------------------------------------------------------------------------------------------------|-----------------------|
| Parameter Status Control Command Alarm Program Graph                                                                                                    |                       |
| 位置偏差 2<br>現在速度 0.00 rpm<br>現在電流 0.0318 Arms<br>現在電流 0.0318 Arms<br>現在電流 0.0318 Enter<br>度度<br>1. 過電圧エラー<br>2. 過電圧エラー<br>2. 過電圧エラー<br>3. 過電圧エラー<br>3. 過電圧エラー<br>3. 過電圧エラー<br>3. 過電圧エラー<br>5. 速度超過                                                                                                    | ーボONにてモータ励磁を確認。       |
| Control ② ② ② ③ ③ | Gを長押し。定格速度の1%で回り始めます。 |
| ILLE. U JOK OCH JEUN<br>速度: 1% ON ELR RST<br>JOG STEP POSI HOME STOP<br>OCW - + 0 ■<br>パラメータ読込完了                                                                                                    | インストールとしては以上となります。    |

•